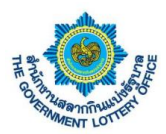

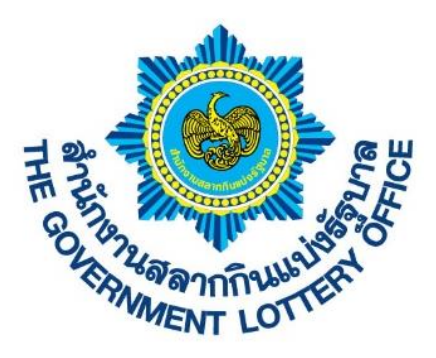

# เอกสารคู่มือการใช้งานระบบ E-service สำหรับเจ้าหน้าที่กรมบัญชีกลาง

Version 1.0.00

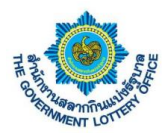

# สารบัญ

|    |                                                                 | หน้า |
|----|-----------------------------------------------------------------|------|
| 1. | ขั้นตอนการลงชื่อเข้าใช้งานระบบ e-service                        | 3    |
| 2. | ขั้นตอนการดาวน์โหลดเอกสารสำหรับเจ้าหน้าที่จังหวัดและคลังจังหวัด | 7    |
| 3. | ขั้นตอนการตั้งค่าการลืมรหัสผ่านการเข้าสู่ระบบ                   | 9    |

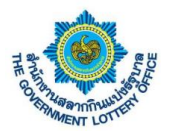

#### 1. ขั้นตอนการลงชื่อเข้าใช้งานระบบ e-service

การลงชื่อเข้าใช้งานระบบ e-service สามารถเข้าได้ 2 ช่องทาง โดยมีรายละเอียดการเข้าใช้งานมีดังนี้

<u>วิธีที่ 1</u> เข้าผ่านทางเว็บไซต์ GLO (<u>https://www.glo.or.th/</u>) และคลิกในส่วนของระบบบริการอิเล็กทรอนิกส์ ดังภาพตัวอย่าง

| สำนักงานสลากกินแบ่งรัฐบาล                                                                                                    |                                                                                             | ∩ <u>n</u> n <b>1nu</b>   ENG                                   |
|----------------------------------------------------------------------------------------------------|---------------------------------------------------------------------------------------------|-----------------------------------------------------------------|
| Andreas and called proteins and called protein |                                                                                             | C 0-2528-9999 🖾 🕜 🚵                                             |
| บริการอิเล็กทรอนิกส์ (e-Service)                                                                                                    |                                                                                             | สังคม 🗸 สลากประเทศไทย / ตปก. 🗸 📿                                |
| 100<br>ອົນມາຍັກເຮັດເກັດ (e-Service)<br>ເຫັນດານແຮດຫລັດການເປັນແຮວທີ່ສ                                                                                                    | ระบบบริการจองกิจออนไลน์ (จำมงันรางวิด)<br>สำหรับผู้เขชิมงันชางรังที่กำนามสากกันแป<br>รัฐกาล |                                                                 |
| รับคมิก โครมการจัดส่งสอากคนพิการ EMS ไประเงวัย<br>ใน<br>ตรวจของการส่งสอากให้ในผู้พางของไประเงัย ไทย                                                                                                    | รัฐราการชื่อ-ของส่วงหน้า สสากกันหว่ง<br>รัฐวิจั<br>แล้การส่อ-จจังรางส่วงหน้า                | 2                                                               |
|                                                                                                    |                                                                                             | ระบบบริการ<br>อิเล็กทรอนิกส์<br>โร้องร้องเรียน<br>และข้อเสนอแนะ |
| ผลการออกรางวัล                                                                                                    | สลากกินแบ่งรัฐบาล                                                                           | ครวจแลราเวิล                                                    |

2ิธีที่ 2 เข้าผ่านทาง Link URL ระบบโดยตรง (<u>https://eagent.glo.or.th/</u>)

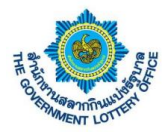

โดยผู้ใช้งานจะพบหน้าจอการเข้าใช้งานระบบ หรือหน้าลงชื่อเข้าใช้งานระบบอิเล็กทรอนิกส์ (e-service)

\*\* หมายเหตุ สำหรับเจ้าหน้าที่กรมบัญชีกลางจะต้องใช้ <u>เลขบัตรประชาชน</u> และ <u>รหัสผ่าน (เดิม)</u> เพื่อเข้าใช้งาน ระบบฯ โดยผู้ใช้งานจะต้อง <u>เปลี่ยนรหัสผ่านครั้งแรกก่อนเข้าใช้งานระบบ</u>

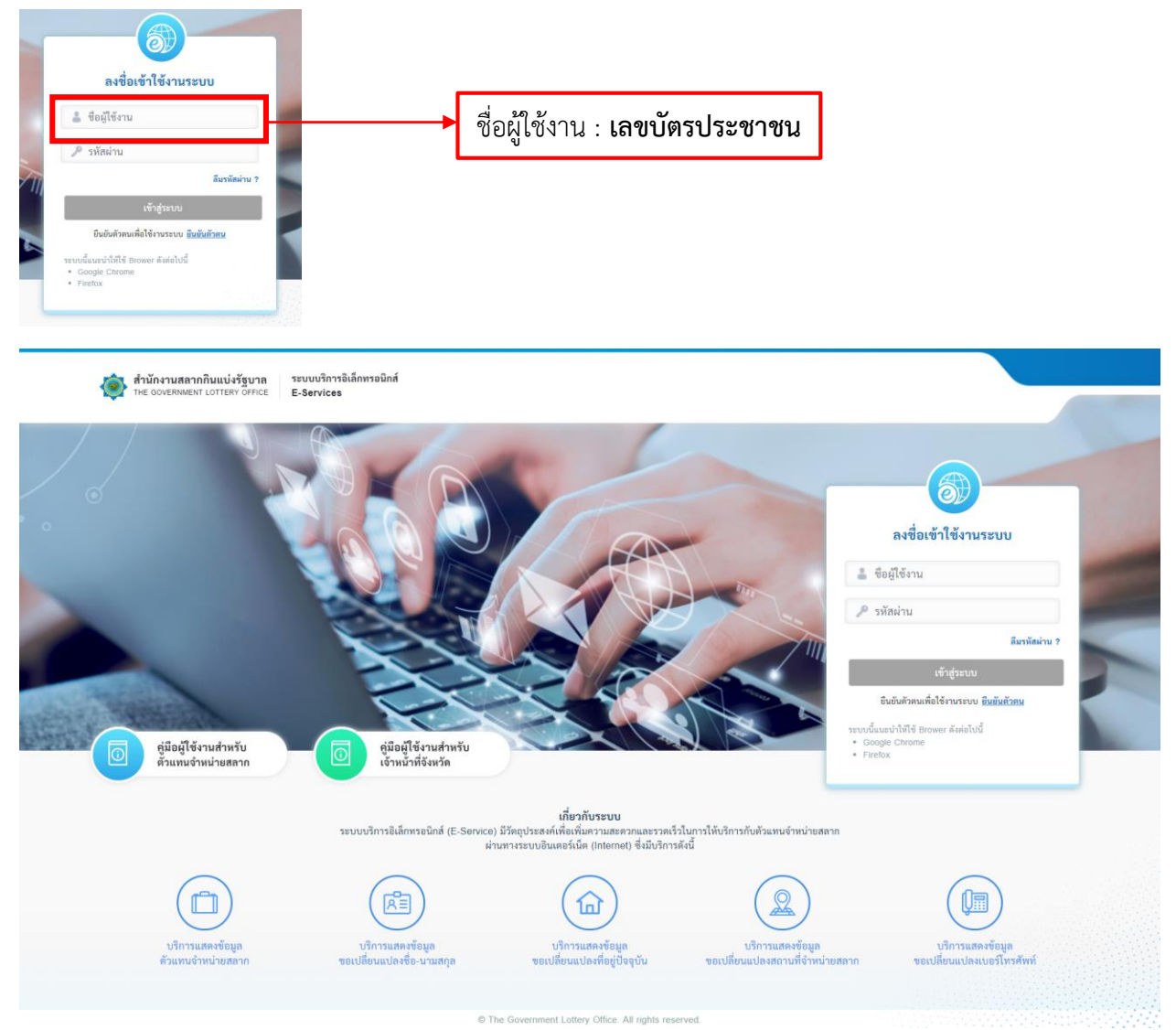

จากภาพให้ผู้ใช้งานกรอกข้อมูล "**ชื่อผู้ใช้งาน**" และ "**รหัสผ่าน <u>(เดิม)</u>" เ**มื่อเสร็จเรียบร้อยแล้วก็กดปุ่ม **เข้าสู่** ระบบ เมื่อลงชื่อเข้าใช้งานสำเร็จระบบจะแสดงหน้าจอการทำงานเปลี่ยนรหัสผ่านก่อนการเข้าใช้งานระบบ

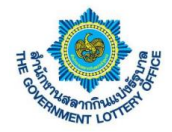

สำหรับโครงการพัฒนาบริการบน GLO Mobile Application Version 1.0.00

| สำนักงานสลากกินแบ่งรัฐบาล ระบบบริเ<br>THE GOVERNMENT LOTTERY OFFICE E-Servia | าาซิเด็การอนิกส์<br>55                                                        |  |
|------------------------------------------------------------------------------|-------------------------------------------------------------------------------|--|
|                                                                              | <ol> <li>(2) (3)</li> <li>กรวจสอบข้อมูล ยิ่นยันทัสผ่าน ยินยันตัวตน</li> </ol> |  |
|                                                                              | ตรวจสอบข้อมูลผู้ใช้งาน<br>*ร้อมูลที่ง่าเป็นต้องกรอด                           |  |
|                                                                              | เลขประจำตัวประชาชน / เลขประจำตัวผู้เสียภาษี *                                 |  |
|                                                                              |                                                                               |  |
|                                                                              |                                                                               |  |
|                                                                              |                                                                               |  |
|                                                                              | โปรตระบุอีเมลที่สามารถติดต่อได้ เพื่อรับรรักธิยนยันตัวตน                      |  |
|                                                                              | ดัดไป                                                                         |  |

The Government Lattery Office AI rights reserved.
 จากภาพทำการตรวจสอบข้อมูลและคลิกปุ่ม "ถัดไป" และให้ทำการตั้งค่ารหัสผ่านใหม่ตามเงื่อนไขการตั้งรหัสผ่าน
 เมื่อตั้งค่าเสร็จแล้วร้อยแล้วให้ทำการคลิกปุ่ม "ถัดไป" แสดงตามภาพ

| ตรวจสอบข้อมูลผู้ใช้งาน                                                                                       |   |
|----------------------------------------------------------------------------------------------------|---|
| "ข้อมูลที่จำเป็นต้องทรอก                                                                                     |   |
| รพัสผ่าน *                                                                                                   |   |
|                                                                                                    |   |
|                                                                                                    |   |
| ยินยันรหัสผ่าน *                                                                                             |   |
|                                                                                                    | 1 |
| ข้อกำหนดในการตั้งค่ารหัสผ่าน                                                                                 |   |
| - ต้องมีข้อความอย่างน้อย 8 ตัวอักษร                                                                          |   |
| - ต้องมีอักษรภาษาอังกฤษพิมพ์เล็กอย่างน้อย 1 ตัวอักษร<br>- ต้องมีอักษรภาษาอังกฤษพิมพ์ใหญ่อย่างน้อย 1 ตัวอักษร |   |
| - ต้องมีตัวเลข 0.9 อย่างน้อย 1 ตัว                                                                           |   |
|                                                                                                    |   |
|                                                                                                    |   |
| ตัดไป                                                                                                    |   |

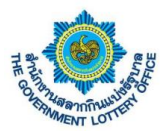

ระบบจะส่งรหัสผ่าน OTP เพื่อใช้ในการยืนยันตัวตนขั้นตอนสุดท้ายตามหมายเลขโทรศัพท์ที่ระบุไว้ โดยผู้ใช้งาน กรอกรหัส OTP ที่ได้ ดังภาพตัวอย่าง

| 💮 สำนักงานสลากกินแบ่งรัฐบาล<br>THE GOVERNMENT LOTTERY OFFICE | ระบบบริการอิเล็กทรอนิกส์<br>E-Services                                        |                                                       |  |
|--------------------------------------------------------------|-------------------------------------------------------------------------------|-------------------------------------------------------|--|
|                                                              | ศรวจสอบ                                                                       | ซ้อมูล ยืนยันราหัสผ่าน ยินยันดัวตน                    |  |
|                                                              | ตรวจสอบข้อมูลผู้ใช้งาน<br>โปรดครวจสอบ "รหัสอินชันตัวต<br>"รัณหรึ่งเป็นต้อกรอก | ะ" จากอีเมลที่ท่านได้ลงทะเบียนไว้                     |  |
|                                                              | and and an an an and an all                                                   | รทัสยินยันตัวคน                                       |  |
|                                                              |                                                                               | Ref Code : O veriliationisa<br>QLDN                   |  |
|                                                              |                                                                               | ยินถึง                                                |  |
|                                                              |                                                                               |                                                       |  |
|                                                              |                                                                               | C The Government Lattery Office. All rights reserved. |  |

เมื่อผู้ใช้งานกรอกเรียบร้อยแล้วให้คลิกปุ่ม "ถัดไป" ระบบจะขึ้นข้อมูลว่าบันทึกสำเร็จและกลับมายังหน้าลงชื่อการ ใช้งานระบบ ถือว่าเป็นการตั้งค่ารหัสผ่านเสร็จเรียบร้อย และให้ผู้ใช้งานลงชื่อเข้าใช้งานระบบด้วยรหัสผ่านใหม่ที่ ทำการตั้งค่า

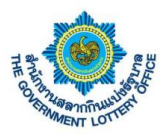

### 2. ขั้นตอนการดาวน์โหลดเอกสารสำหรับเจ้าหน้าที่จังหวัดและคลังจังหวัด

#### 1. ขั้นตอนการดาวน์โหลดหนังสือตอบรับเงิน

ผู้ใช้งานคลิกเมนู **บริการอื่นๆ > ดาวน์โหลดหนังสือตอบรับเงิน** จะพบหน้าจอข้อมูลการดาวน์โหลดหนังสือตอบ รับเงิน โดยสามารถค้นหาข้อมูลตามงวดวันที่ และดาวน์โหลดเอกสารได้ ดังภาพ

|                                                        | รามีโหลดหมือสิ่ง คาวมีโหลดหมือสิ่ง<br>ดายที่มนตรมโสสิ่ง<br>ดอยที่มนั้น ที่ไปนองมาสองสามาน |                               |                            |               |                                                                  |        |
|--------------------------------------------------------|-------------------------------------------------------------------------------------------|-------------------------------|----------------------------|---------------|------------------------------------------------------------------|--------|
| รอินๆ / <b>เ<br/>มหาหน่</b><br>ดวันที่เริ่<br>กรุณาเลี | หารป้องสงมังสิงสงระบังไป<br>นั่งสือครอบรับเงิน<br>โอการกรับที่ • กรุณาเมือกราครับที่      | <ul> <li>ชังข้อท่า</li> </ul> | ดับหา                      | 1. ส่ว        | นของการค้า                                                       | นหาข้อ |
| <b>รคงข้อ</b><br>ยการทั้งข                             | วมูล ( ทั้งหมด )<br>กแต 34 รายการ                                                         |                               | _                          |               |                                                                  |        |
| ຳສັບ                                                   | งวดที่                                                                                    | ชื่อแพิมช้อมูก                | ดาวน์โหลดหนังสือตอบรับเงิน | สถานะ         | วันที่ดาวน์โหลด                                                  |        |
| 1                                                      | 2 อันวาคม 2584                                                                            | 25641202.pdf                  | คลักดาวน์โหลด              | ดาวน์โหลดแล้ว | 20 มีนาคม 2563 16:05 น.<br>บอมเบย์ เทสเตอร์(กรมบัญชี<br>กลาง)001 |        |
| _                                                      | d a d                                                                                     | * * 0                         | คลิกคาวน์โหลด              | ดาวน์โหลดแล้ว | 13 เมษายม 2563 12:46 ม.<br>กมตวรรณ พรศอบ Verify 009              |        |
| คิริ                                                   | ากเพื่อดาวน์ไหลดหนังสิ                                                                    | สอตอบรับเงิน                  | - เร็กดาวน์โหลด            |               |                                                                  |        |
|                                                        |                                                                                           |                               | ดอักดาวน์โหลด              | ดาวน์โหลดแล้ว | 13 เมษายม 2563 11:52 ม.<br>กมสวรรม verify 003                    |        |
| 5                                                      | 20 มีนาคม 2563                                                                            | 25630320.pdf                  | <b>คลักดาวน์โพลด</b>       | ดาวน์โหลดแล้ว | 20 มีนาคม 2563 11:55 น.<br>บอมเบย์ เทสเตอร์(กรมบัญชี<br>กลาง)001 |        |
| 6                                                      | 1 มีนาคม 2563                                                                             | 25630301.pdf                  | คลิกคารน์โทอด              |               |                                                                  |        |
| 7                                                      | 16 กุมภาพันธ์ 2563                                                                        | 25630216.pdf                  | คลิกคาวน์โหลด              |               |                                                                  |        |
| 8                                                      | 1 กุมภาพันธ์ 2563                                                                         | 25630201.pdf                  |                            |               |                                                                  |        |
| 9                                                      | 17 มกราคม 2563                                                                            | 25630117.pdf                  | คลิกตาวน์โหลด              |               |                                                                  |        |
| 10                                                     | 30 ขั้นวาคม 2562                                                                          | 25621230.pdf                  | <b>คลิกคาวน์โหลด</b>       |               |                                                                  |        |
| 11                                                     | 16 ขั้นวาคม 2562                                                                          | 25621216.pdf                  | คลิกดาวน์โหลด              |               |                                                                  |        |
| 12                                                     | 1 อันวาคม 2562                                                                            | 25621201.pdf                  | <b>คลิกคาวน์ไหลด</b>       |               |                                                                  |        |
| 13                                                     | 16 พฤศจิกายน 2562                                                                         | 25621116.pdf                  | คลักดาวน์โหลด              |               |                                                                  |        |
| 14                                                     | 1 พฤศจิกายน 2562                                                                          | 25621101.pdf                  | <b>คลักดาวน์โหลด</b>       |               |                                                                  | 100    |
| 15                                                     | 16 ชุดาคม 2562                                                                            | 25621016.pdf                  | <b>คลักดาวน์ไหลด</b>       |               |                                                                  |        |
| 16                                                     | 1 ทุลาคม 2562                                                                             | 25621001.pdf                  | <b>ดอักดาวน์โหลด</b>       |               |                                                                  |        |
| 17                                                     | 16 กันขายน 2562                                                                           | 25620916.pdf                  | <b>ดอักดาวน์โหลด</b>       |               |                                                                  |        |
| 18                                                     | 1 กันยายน 2562                                                                            | 25620901.pdf                  | <b>ดอักดาวน์โหลด</b>       |               |                                                                  |        |
| 19                                                     | 16 สิงหาคม 2562                                                                           | 25620816.pdf                  | <b>ตอักดาวน์โหลด</b>       |               |                                                                  |        |
| 20                                                     | 1 ลิงหาคม 2562                                                                            | 25620801.pdf                  | แล้กคาวน์โหลด              |               |                                                                  |        |
| 21                                                     | 16 กรกฎาคม 2562                                                                           | 25620716.pdf                  | แล้กลาวน์โหลด              |               |                                                                  |        |
| 22                                                     | 1 กรกฎาคม 2562                                                                            | 25620701.pdf                  |                            |               |                                                                  |        |
| 23                                                     | 16 มิถุนายน 2562                                                                          | 25620616.pdf                  | <b>หลักคาวน์โหลด</b>       |               |                                                                  |        |
|                                                        | 1 มิถุนายน 2562                                                                           | 25620601.pdf                  | หลักคาวน์โหลด              |               |                                                                  |        |
| 24                                                     |                                                                                           |                               |                            |               |                                                                  |        |

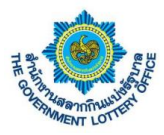

### ขั้นตอนการดาวน์โหลดหนังสือทั่วไปและแบบสอบถาม

ผู้ใช้งานคลิกเมนู **บริการอื่นๆ** > **ดาวน์โหลดหนังสือทั่วไปและแบบสอบถาม** จะพบหน้าจอข้อมูลการดาวน์โหลด หนังสือทั่วไปและแบบสอบถาม โดยสามารถค้นหาข้อมูล และดาวน์โหลดเอกสารได้ ดังภาพ

|             | นกกรณ์มา                                                                                                    |                           |                |                                                              |   |
|-------------|----------------------------------------------------------------------------------------------------|---------------------------|----------------|--------------------------------------------------------------|---|
|             | แก้ไขสายหนึ่งสือ สาวมีใหลดหนึ่งสือ<br>คระมีใหลดหนึ่งสือ สาวมีใหลดหนึ่งสือ<br>คระมันเงิน ทั่วไปและแบบสระนอาน |                           |                |                                                              |   |
| เรอิ่นๆ / ค | าวน์โหลดหนังสือทั่วไปและแบบสอบถาม                                                                           |                           |                |                                                              |   |
| สดงข้อ      | มูล ( ทั้งหมด )                                                                                             |                           |                |                                                              |   |
| ยการทั้งห   | -<br>มงค 1,009 รายการ                                                                                       |                           |                |                                                              |   |
| ลำดับ       | ชื่อแฟังช์อมล                                                                                               | ดาวน์โหลดหนังสือทั่วไปและ | สถานะ          | วันที่ความโหลด                                               |   |
| 1           | g161301-ATM.pdf                                                                                             | แบบสอบถาม                 | ดาวน์โหลดแล้ว  | 13 เมษายน 2563 18:58 น.                                      |   |
| 2           | a161302-ATM pdf                                                                                             | คลักคารน์โทลด             | ดาวน์โหลดแล้ว  | บอมเบย เหลเดอร์(กรมเจ็ญขีกลาง)001<br>13 เมษายน 2563 19:00 น. |   |
| 3           | 181303-47M orf                                                                                              | คลักดาวน์โหลด             | ดาาบโหลดแล้ว   | ณัฐชุดา<br>14 เมษายน 2563 09:50 น.                           |   |
| 4           | c161304_4TM pdf                                                                                             | ดอิกลาวน์โหลด             | ຄາງຫຼືມູອດແລ້ວ | ณัฐชุดา<br>13 เมษายน 2563 18:54 น.                           |   |
|             |                                                                                                    | คลิกลาวน์โหลด             | erou?uno       | ควีน ควีบ                                                    |   |
| 0           | q to sub-As M. par                                                                                          | ดลักดาวน์โหลด             | ดาวนเหลด       | 1 ดลิกเพื่อดาวปโหลดหยับสือหยังสือ                            | 5 |
| 6           | q161306-ATM.pdr                                                                                             | ดอักดาวน์โหลด             | ดาวน์ไหลด      | T. LIPILIPMEN I 1 1 1 1 1 1 1 1 1 1 1 1 1 1 1 1 1 1          | J |
| 7           | q161307-ATM.pdf                                                                                             | คลักดาวน์โหลด             |                | ทั่วไปและแบบสอบกาม                                           |   |
| 8           | q161308-ATM.pdf                                                                                             | คลิกลาวน์โหลด             | ดาวน์โหลด      |                                                              |   |
| 9           | q161309-ATM.pdf                                                                                             | คลักดาวน์โหลด             | ดาวน์โหลดแล้ว  | าง เมลงขม 2000 10:00 น.<br>ควีน ควีน                         |   |
| 10          | q161310-ATM.pdf                                                                                             | คลักดาวน์โหลด             |                |                                                              |   |
| 11          | q161311-ATM.pdf                                                                                             | คลักดาวน์โหลด             | ดาวน์โหลดแล้ว  | 14 เมษายน 2563 09:55 น.<br>ณัฐบุตา                           |   |
| 12          | q161312-ATM.pdf                                                                                             | คลักดาวน์โหลด             |                |                                                              |   |
| 13          | q161313-ATM.pdf                                                                                             | คลักดาวน์โหลด             | ดาวน์โหลดแล้ว  | 14 เมษายน 2563 09:55 น.<br>ณัฐชุดา                           |   |
| 14          | q161314-ATM.pdf                                                                                             | คลิกดาวน์โหลด             |                |                                                              |   |
| 15          | q161315-ATM.pdf                                                                                             | ຄອັກຄາວນ໌ໂທລຄ             |                |                                                              |   |
| 16          | q161316-ATM.pdf                                                                                             | <b>ตอักดาวน์โหลด</b>      | ดาวน์โหลดแล้ว  | 14 เมษายน 2563 09:55 น.<br>ณัฐชุดา                           |   |
| 17          | q110001-ATM.pdf                                                                                             |                           | ดาวน์โหลดแล้ว  | 14 เมษายน 2563 10:01 น.<br>เมื่อขอา                          |   |
| 18          | q110002-ATM.pdf                                                                                             |                           | ดาวน์โหลดแล้ว  | 14 เมษายน 2563 10:01 น.<br>ปัตระก                            |   |
| 19          | q110003-ATM.pdf                                                                                             | HOTH TALKON               | ดาวน์โหลดแล้ว  | -4 y                                                         |   |
| 20          | q110004-ATM.pdf                                                                                             | 8519732LISB9              |                | ad2 da .                                                     |   |
| 21          | q110005-ATM.pdf                                                                                             | คลิกตาวน์ไหลด             |                |                                                              |   |
| 22          |                                                                                                    | คลิกดาวน์โหลด             |                |                                                              |   |
| 23          | 0110007-ATM ovf                                                                                             | ดอิกตาวน์โทลด             |                |                                                              |   |
| 24          | ettopos atta est                                                                                            | ดสิกดาวน์โหลด             |                |                                                              |   |
| 29          | d Loone-krim-boi                                                                                            | คลิกดาวน์โหลด             |                | 14 เมษายน 2563 10:30 น.                                      |   |
| 25          | q110009-ALM.par                                                                                             | คลิกดาวน์โหลด             | ดาวนไหลดแล้ว   | ល័ក្ខមុក។                                                    |   |

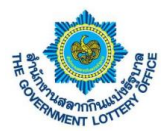

## 3. ขั้นตอนการตั้งค่าการลืมรหัสผ่านการเข้าสู่ระบบ

#### ผู้ใช้งานคลิกปุ่ม "ลืมรหัสผ่าน" ดังภาพ

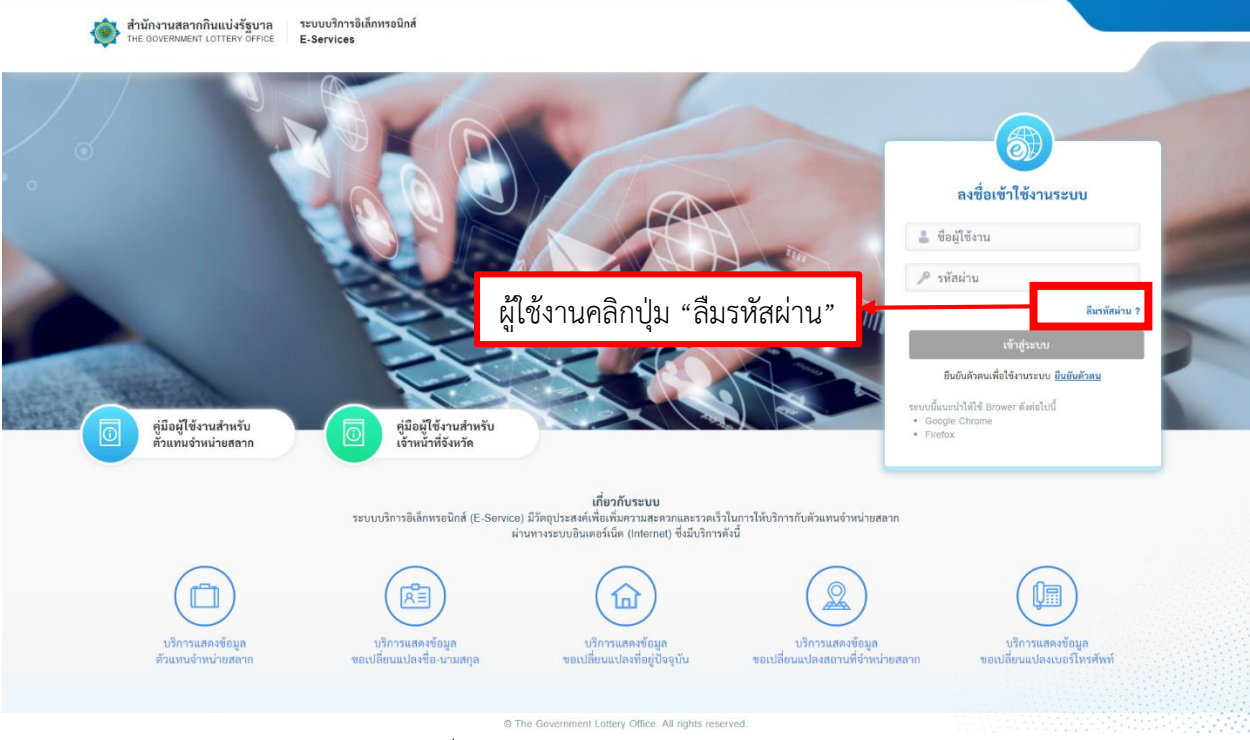

ภาพที่ 1 หน้าจอการยืนยันตัวตนก่อนการใช้งานระบบ

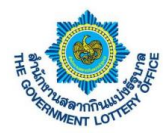

 ระบบแสดงหน้าจอขั้นตอนที่ 1 ลืมรหัสผ่าน (จะต้องกรอกข้อมูลตามความจริง โดยระบบจะอ้างอิงข้อมูล ในระบบตัวแทน) ดังภาพที่ 2

| สำนักงานสลากกินแบ่งรัฐบาล<br>THE GOVERNMENT LOTTERY OFFICE E-Services | อิเล็กหรอนิกส์                                                               |                                                                   |
|-----------------------------------------------------------------------|------------------------------------------------------------------------------|-------------------------------------------------------------------|
|                                                                       | <ol> <li>อีนราหัสผ่าน</li> </ol>                                             | <br>อันอันดัวคน                                                   |
|                                                                       | น่มรหัสผ่าน โด                                                               | <sup>ุ</sup> ดยเบอร์โทรศัพท์จะต้องเป็นกรอกเป็นเบอร์มือถือเท่านั้น |
|                                                                       | รองูลที่งำเป็นสือเกรอก<br>เลขประจำตัวปูระชาชน / เลขประจำตัวผู้เสียภาษี *<br> |                                                                   |
|                                                                       | © The Government Lottery Office. All                                         | II rights reserved.                                               |

- 3. เมื่อกรอกข้อมูลเสร็จเรียบร้อยแล้ว ให้คลิกปุ่ม "ถัดไป"
- เมื่อกรอกข้อมูลเสร็จแล้ว กรณีข้อมูลถูกต้องทุกประการระบบจะให้มาตั้งค่ารหัสผ่านการใช้งานระบบ โดย ผู้ใช้งานจะต้องตั้งรหัสผ่านตามเงื่อนไขการตั้งค่ารหัสผ่าน (ตามด้านล่าง) ดังภาพที่ 3

| ทำนักงานสลากกินแบ่งรัฐบาล<br>THE GOVERNMENT LOTTERY OFFICE | ระบบบริการอิเล็กทรอนิกส์<br>E-Services                                                                                                    |  |
|------------------------------------------------------------|----------------------------------------------------------------------------------------------------|--|
|                                                            | <ul> <li>สมารัสผ่าน</li> <li>อันอันรมัสห่าน</li> <li>อันอันรมัสห่าน</li> </ul>                                                                                                    |  |
|                                                            | <ul> <li>ถึมราหัสผ่าน</li> <li>*รัฐธุศ์ทั่งนิยงรัดทรอง</li> <li>ราสัธผ่าน *</li> <li>ยืนขับรารัสผ่าน *</li> <li>ขึ้นขับรารัสผ่าน *</li> <li>ข้อกำหนดในการตั้งค่าราสัสผ่าน</li> <li>พ้อมมีชักษรภาษายังกฤษพิมพ์เล็กอย่างน้อย 1 ตัวอักษร</li> <li>ต้อมมีชักษรกาษวังกฤษพิมพ์เล็กอย่างน้อย 1 ตัวอักษร</li> <li>พ้อมมีตัวแรกาษวังกฤษพิมพ์เล็กอย่างน้อย 1 ตัวอักษร</li> <li>พ้อมมีตัวแรกาษ 2.9 อย่างน้อย 1 ตัว</li> </ul> |  |
|                                                            | ລົກໃນ                                                                                                    |  |

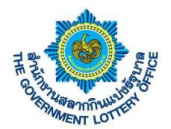

 เมื่อตั้งรหัสผ่านแล้ว กดปุ่ม "ถัดไป" ระบบจะส่งรหัสผ่าน OTP เพื่อใช้ในการยืนยันการเปลี่ยนรหัสผ่าน ขั้นตอนสุดท้ายตามหมายเลขโทรศัพท์ที่ระบุไว้ โดยผู้ใช้งานกรอกรหัส OTP ที่ได้ ดังภาพตัวอย่างที่ 4

| 🐞 สำนักงานสลากกินแบ่งรัฐบาล<br>THE GOVERNMENT LOTTERV OFFICE | ระเบบริการอิเล็กทรอนิกส์<br>E-Services                                                                                           |  |
|--------------------------------------------------------------|----------------------------------------------------------------------------------------------------|--|
|                                                              | <ul> <li>อิ่มชันด้วคม</li> </ul>                                                                                                 |  |
|                                                              | ลิมรหัสผ่าน<br>โปรดครวจสอบ "วหัสยืมขันตัวคน" จากอีเมลที่ท่านได้ลงทะเบียนไว้<br>"ข้อมูลที่จำเป็นต้องกรอก<br>รหัสยืนขันตัวคน "<br> |  |
|                                                              | ยินยัน                                                                                                    |  |
|                                                              | Some Soverniment Lottery Office. All rights reserved.                                                                            |  |

ภาพที่ 2 หน้าจอการยืนยันตัวตนก่อนการใช้งานระบบ (ยืนยันรหัสผ่าน OTP)

 เมื่อผู้ใช้งานกรอกเรียบร้อยแล้วให้คลิกปุ่ม "ถัดไป" ระบบจะขึ้นข้อมูลว่าบันทึกสำเร็จและกลับมายังหน้า ลงชื่อการใช้งานระบบ ถือว่าเป็นการเปลี่ยนรหัสผ่านเสร็จเรียบร้อย